## Il est facile de payer avec votre téléphone.

Commencez à faire des paiements mobiles aujourd'hui en utilisant votre carte d'entreprise Diners Club.

# Commencez à utiliser Google Pay<sup>MC</sup>

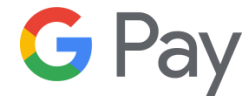

### **Comment faire**

- 1. Recherchez l'application Google Pay sur votre téléphone. Si vous ne l'avez pas, téléchargez-la à partir du Google Play Store.
- 2. Ajoutez votre carte d'entreprise Diners Club au portefeuille numérique Google Pay, puis définissez votre carte d'entreprise Diners Club en tant que carte par défaut si vous ajoutez plus d'une carte.
- 3. Déverrouillez votre téléphone et appuyez-le sur le terminal de paiement en magasin. Recherchez ce symbole à la caisse.

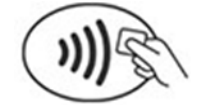

#### Appareils compatibles

Tout téléphone Android avec technologie de communication en champ proche (Android 4.4 ou plus récent).

#### Caractéristiques et avantages

- Le paiement numérique constitue un moyen rapide et pratique de régler vos achats.
- Vous pouvez faire des paiements en magasin et dans les applications.
- Vous pouvez facilement faire le suivi de vos paiements numériques dans Google Pay.

# Des questions?

Nous avons les réponses.

Consultez notre foire aux questions

Conditions d'utilisation des portefeuilles numériques

<sup>MC</sup>Le nom de produit Google Pay et le logo de Google Pay sont des marques de commerce de Google LLC.